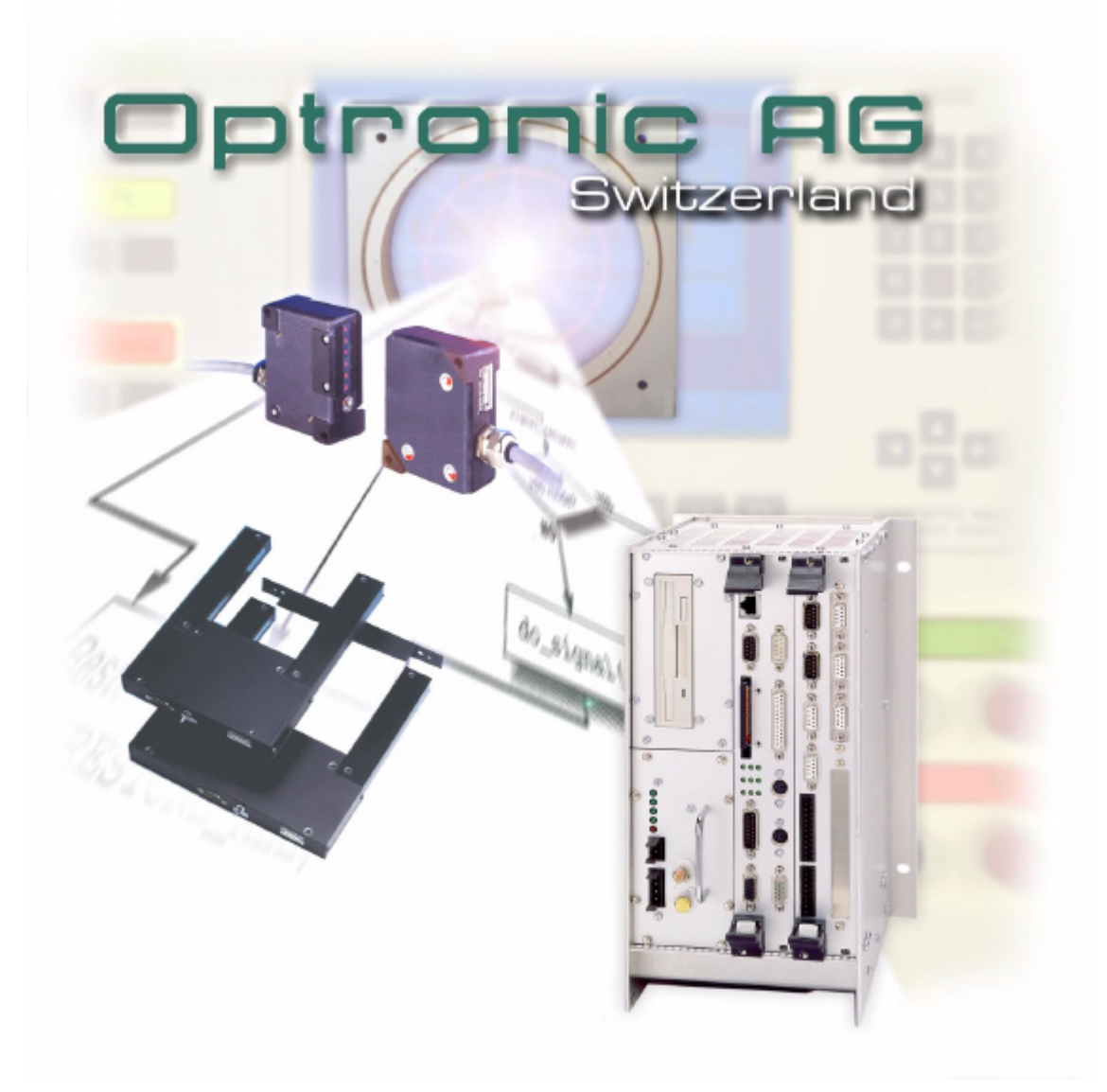

# Bedienungsanleitung OAGLinux V2.2

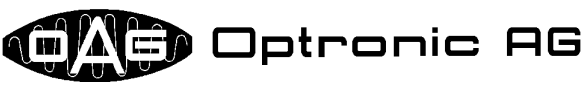

Unteregger Strasse 53 CH-9403 Goldach www.optronic.ch

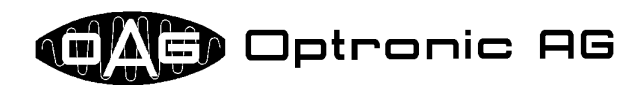

Alle technischen Informationen zu Erzeugnissen unseres Unternehmens sind Erfahrungswerte, die der Orientierung der Anwender dienen sollen. Keine der in unseren Dokumenten gemachten Angaben sichern einem Produkt spezielle Eigenschaften zu. Davon ausgenommen sind Produkteigenschaften, die wir in Einzelfällen schriftlich und individuell garantieren. Durch den technischen Fortschritt bedingte Änderungen behalten wir uns vor.

Es ist nicht gestattet, dieses Dokument oder Teile davon zu vervielfältigen. Die Verwendung dieses Dokuments für andere als persönliche Zwecke ohne Genehmigung der Firma OPTRONIC AG ist nach dem Urheberrechtsgesetz verboten.

Einige Bezeichnungen, die in diesem Dokument erwähnt werden, sind eingetragene Warenzeichen und sollten als solche betrachtet werden.

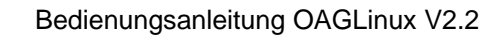

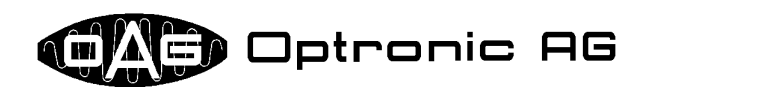

# Inhaltsverzeichnis

| 1 Übersicht                                                                                                    | _ 5                         |
|----------------------------------------------------------------------------------------------------|-----------------------------|
| 2 Unterstütze Kommunikationsprotokolle                                                                                                    | _ 5                         |
| 3 CompactFlash Karte                                                                                                    | _ 6                         |
| 3.1 Handhabung der Karte                                                                                                    | 6                           |
| 3.2 Datenbereiche einer Karte                                                                                                    | 7                           |
| 3.3 Systemkonfiguration einer Karte ändern und neue Applikationssoftware darauf installieren                                                                               | 7                           |
| 4 Bedienung und Softwarewartung                                                                                                    | _ 9                         |
| 4.1 Kaltstart des Systems                                                                                                    | 9                           |
| 4.2 System neu starten (Reset/Warmstart)                                                                                                    | 9                           |
| 4.3 Fehlerfreier Systemstart                                                                                                    | 9                           |
| 4.4 Einspielen neuer Applikationssoftware, Lizenzen und Konfigurationsdaten,<br>Ausführen von Systemanpassungen und Systemtests, Abfragen von<br>Systemstatusinformationen | _10                         |
| 4.5 Fehlerhafte System-Konfigurationsdaten, Einspielen neuer System-<br>Konfigurationsdaten                                                                                | _10                         |
| 4.6 Kontrollieren von grundlegenden Systemfunktionen                                                                                                    | _10                         |
| 4.7 Abfragen von Systemstatusinformationen und Ausführen von Systemtests im laufenden System                                                                               | _11                         |
| 4.8 Übersicht über die Systemzustandsanzeige mittels LED FAIL und LED RUN                                                                                                  | _11                         |
| 5 Über Diskette einspielbare Dateien und deren Format                                                                                                    | . 12                        |
| 5.1 Passwortdatei                                                                                                    | _13                         |
| 5.2 Signaturen                                                                                                    | _13                         |
| 5.3 Archive                                                                                                    | _13                         |
| 5.4 Applikationssoftware                                                                                                    | _13                         |
| 5.5 Lizenzen                                                                                                    | _14                         |
| 5.6 System-Konfigurationsdaten                                                                                                    | _15                         |
| 5.7 Applikations-Konfigurationsdaten                                                                                                    | _15                         |
| 5.8 Skripte                                                                                                    | _15                         |
| 6 Per Lizenz freischaltbare Systemdienste                                                                                                    | 19                          |
| 7 Beispiele: Zur Softwarewartung notwendige Dateien                                                                                                    | . 19                        |
| 7.1 Einspielen neuer Applikationssoftware                                                                                                    | _ <b>19</b><br>_ 19<br>_ 20 |
| 7.2 Einspielen von System-Konfigurationsdaten und Lizenzen                                                                                                    | _20<br>_ <b>20</b>          |

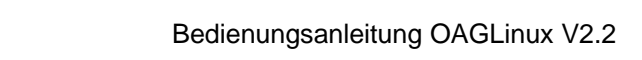

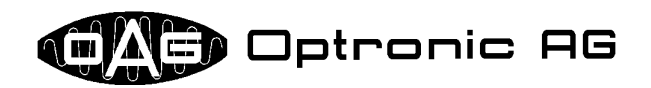

| 7.3 Einspielen von Applikations-Konfigurationsdaten               |    |
|-------------------------------------------------------------------|----|
| 7.4 Ausführen von Systemtests und Systemanpassungen, Abfragen von |    |
| Systemstatusinformationen                                         | 20 |
| 7.4.1 Bedienstationen E2000 und E3000                             | 20 |
| 7.4.2 CNC D500                                                    | 21 |

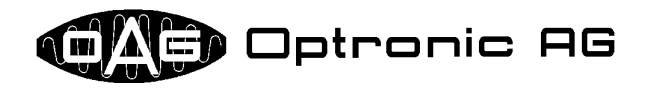

## 1 Übersicht

Im CompactPCI CNC-System D500, sowie in den Bedienstationen E2000 und E3000<sup>1</sup>, kommt das Betriebssystem OAGLinux zum Einsatz, welches ein breites Spektrum von heute wichtigen Funktionen und Protokollen unterstützt, dabei aber speziell für den Einsatz in industriellen Echtzeitapplikationen ausgelegt ist. Zusammen mit der Applikation und den zugehörigen Daten ist das Betriebssystem auf einer CompactFlash Card abgespeichert, die in den dafür an der CNC und der Bedienstation vorgesehenen Slot eingeschoben ist. Die Konfiguration des Betriebssystems, beziehungsweise die Anpassung des Systems an sein Einsatzgebiet, erfolgt über eine einzige benutzerfreundliche Datei. Mittels von OPTRONIC AG vergebener Lizenzen werden System- und Applikationsfunktionen freigeschaltet. Applikationssoftware, Lizenzen, Konfigurationsdaten und Systemanpassungen werden mittels Diskette ins System geladen. Das System kann in ein 10 oder 100Mbit/s TCP/IP Ethernet-Netzwerk integriert und mittels einer Telefonverbindung über ein analoges Modem ferngewartet werden.

### 2 Unterstütze Kommunikationsprotokolle

Für die Kommunikation über Ethernet und (für Fernwartungszwecke) über Modem stehen diverse Möglichkeiten zur Verfügung:

- Web-Server: Mit einem üblichen Web-Browser können Daten abgerufen oder ins System übertragen werden.
- SMB-Server: Integration des Systems als SMB-Fileserver in ein Microsoft Windows Netzwerk. Wie zwischen Microsoft Windows Maschinen üblich, wird dazu das SMB-Protokoll verwendet.
- NFS-Server: Integration des Systems als NFS-Fileserver in ein Netzwerk. NFS wird beispielsweise von UNIX und Linux unterstützt.
- FTP-Server: Daten können mittels eines FTP-Clients abgerufen oder ins System übertragen werden.
- FTP-Client: Daten können automatisch in ein anderes System, auf dem ein FTP-Server läuft, übertragen werden.
- Email-Client: Emails mit eventuell als Anlage beigefügten Daten können automatisch an einen SMTP Mailserver übertragen werden, der dann die Email verschickt.

Kundenspezifische Speziallösungen mit proprietären Protokollen sind ebenso möglich.

An das System kann ein Drucker über die parallele Schnittstelle oder über das Netzwerk angeschlossen werden. Als Druckersprachen kommen PostScript und HP PCL zum Einsatz. Daneben besteht die Möglichkeit, reinen Text zu drucken. Folgende Protokolle zum Ansprechen eines Netzwerkdrukkers werden standardmässig unterstützt:

- SMB: In der Regel für Drucker, die über einen Microsoft Windows Rechner ansprechbar sind.
- TCP: Zum Beispiel für Drucker, die Daten über einen TCP Port empfangen.
- BSD: Zum Beispiel für Drucker, die an einem UNIX-Rechner angeschlossen sind.

Ist das System mit einem Modem ausgestattet, kann es über das Telefonnetz ferngewartet werden. Die Einwahl erfolgt dabei je nach Anwendung mittels proprietärer Software, oder über eine DFÜ-Verbindung, wie sie mit jedem Microsoft Windows Rechner standardmässig aufgebaut werden kann. Bereits existierende Anlagen mit D100 und D300 Hardware, welche zur Visualisierung eine E2000 oder E3000 Bedienstation verwenden, können durch Aufrüsten der Bedienstation auf ein OAGLinux basiertes System ebenfalls von einem Grossteil der Kommunikationsmöglichkeiten profitieren. In vielen Fällen können auch andere OPTRONIC Anlagen und sogar Fremdsysteme erweitert werden, indem sie mit einer Bedienstation E2000 oder E3000 (eventuell ohne Flachbildschirmbaugruppe) ausgestattet werden.

<sup>&</sup>lt;sup>1</sup> Der Einfachheit halber wird in der Folge für die CNC D500 sowie für die Bedienstationen E2000 und E3000 der Begriff 'System' verwendet.

Bedienungsanleitung OAGLinux V2.2

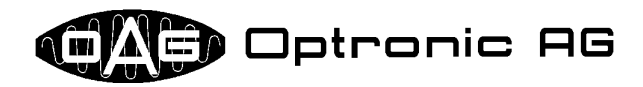

### **3 CompactFlash Karte**

#### 3.1 Handhabung der Karte

Die CompactFlash Card dient als Speichermedium für das Betriebssystem, die Applikationssoftware, sowie für diverse Konfigurations- und Applikationsdaten. Sie wird in den im System dafür vorgesehenen Slot eingeschoben (siehe Abbildung 1 und Abbildung 2). Um Verunreinigungen soweit als möglich auszuschliessen, ist der Slot mittels einer durch zwei Schrauben befestigten Platte abgedeckt (siehe Abbildung 3 und Abbildung 4).

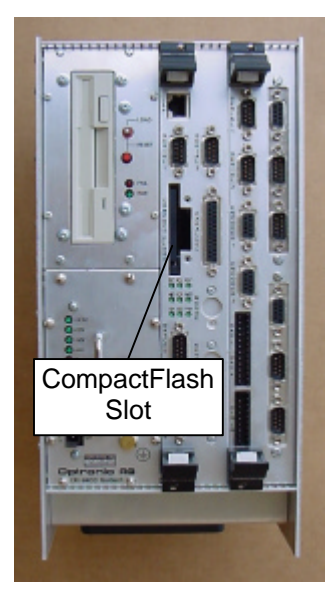

Abbildung 1: Frontansicht D500

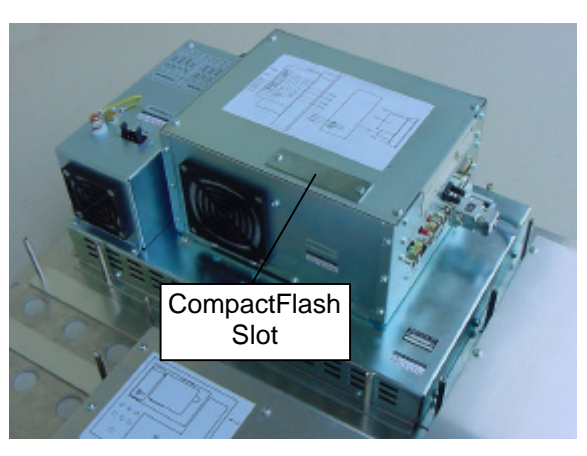

Abbildung 2: Rückansicht Bedienstation

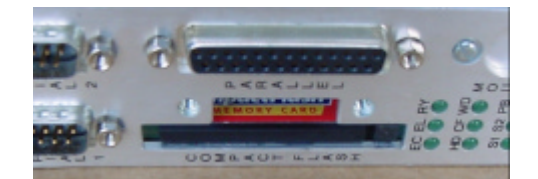

Abbildung 4: D500 CompactFlash Slot mit eingeschobener CompactFlash Card und abgenommener Abdeckung

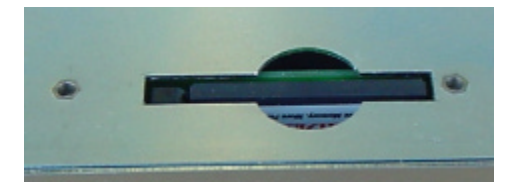

Abbildung 3: CompactFlash Slot einer Bedienstation mit eingeschobener CompactFlash Card und abgenommener Abdeckung

Beachten Sie bitte unbedingt, dass die Karte nur aus dem Slot entfernt werden darf, wenn das System ausgeschaltet ist!

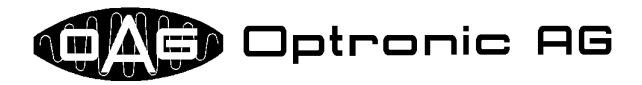

#### 3.2 Datenbereiche einer Karte

Eine CompactFlash Card mit installiertem Betriebssystem OAGLinux stellt dem Anwender und der Applikation insgesamt vier Datenbereiche zur Verfügung. Jeder Bereich ist für einen bestimmten Zweck reserviert:

| Name des Datenbereichs | Verwendungszweck                                                               |
|------------------------|--------------------------------------------------------------------------------|
| config                 | Bereich für System-Konfigurationsdaten und Lizenzen.                           |
| app                    | Bereich in dem die Applikationssoftware abgelegt ist.                          |
| vdata                  | Bereich für Applikationsdaten, die nicht über Netz-Aus gehalten werden müssen. |
| nvdata                 | Bereich für Applikationsdaten, die über Netz-Aus gehalten werden müs-          |
|                        | sen.                                                                           |

Alle Bereiche werden vom System verwaltet. Auf die Bereiche config und app kann der Anwender "von Hand" wie in Kapitel 3.3 beschrieben zugreifen. vdata und nvdata werden eventuell von der Applikation verwendet, um beispielsweise Daten zwischenzuspeichern, oder dem Anwender zur Verfügung zu stellen. Darauf zugegriffen werden kann über das Netzwerk und gegebenenfalls über die Telefonleitung, wenn das System mit einem Modem zur Fernwartung ausgerüstet ist. Dabei können prinzipiell alle in Kapitel 2 vorgestellten Kommunikationsprotokolle zum Einsatz kommen.

# 3.3 Systemkonfiguration einer Karte ändern und neue Applikationssoftware darauf installieren

Über einen handelsüblichen PC mit Microsoft Windows Betriebssystem und einem CompactFlash Card Reader oder einem freien PC-Card Slot (bei Laptops meistens vorhanden) kann die Systemkonfiguration geändert, oder neue Lizenzen und Applikationssoftware aufgespielt werden. Gehen Sie dazu bitte folgendermassen vor:

- Schalten Sie das System aus.
- Entfernen Sie die Abdeckung vor dem CompactFlash Card Slot im System.
- Nehmen Sie die CompactFlash Card aus dem System, indem Sie auf den Auswurfhebel drücken. Der Auswurfhebel befindet sich im Slot neben der Karte.
- Schieben Sie die CompactFlash Card in den dafür vorgesehenen Slot in Ihrem PC ein.
  - Zugriff über einen PC-Card Slot:
    - Beziehen Sie über OPTRONIC AG einen CompactFlash to PC-Card Adapter (siehe Abbildung 5).
    - Stecken Sie die CompactFlash Karte in den CompactFlash to PC-Card Adapter (siehe Abbildung 6).
    - Schieben Sie den CompactFlash to PC-Card Adapter mit der eingesteckten CompactFlash Card in einen freien PC-Card Slot Ihres PCs oder Laptops.
    - Warten Sie, bis Ihr PC oder Laptop die Karte erkennt und den f
      ür Sie lesbaren Inhalt anzeigt.

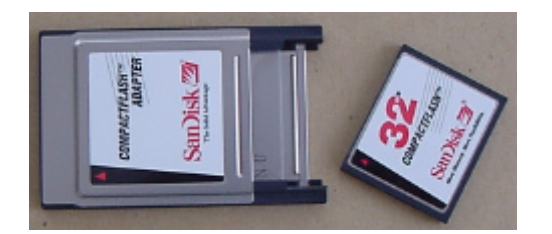

Abbildung 5: CompactFlash Card und CompactFlash to PC-Card Adapter

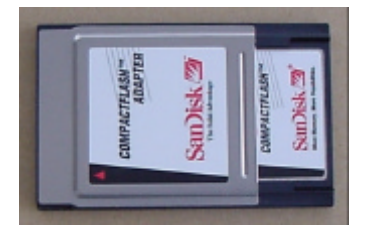

Abbildung 6: CompactFlash to PC-Card Adapter mit eingeschobener CompactFlash Card

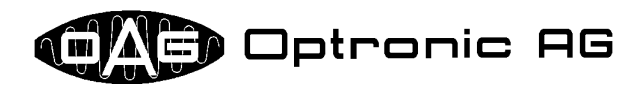

- Zugriff über einen CompactFlash Card Reader:
  - Informieren Sie sich in der Anleitung zum CompactFlash Card Reader darüber, wie eine CompactFlash Karte an- und abgemeldet werden muss.
  - Stecken Sie die CompactFlash Karte in den CompactFlash Card Reader.
  - Melden Sie die Karte über die CompactFlash Card Reader Software beim Betriebssystem an. Eventuell funktioniert dies automatisch.
- Es sollten nun zwei neue Laufwerke mit den Bezeichnungen OAG\_CONFIG (Datenbereich config) und OAG\_APP (Datenbereich app) hinzugefügt worden sein (siehe Kapitel 3.2). Falls Ihr Computer nur ein neues Laufwerk hinzugefügt hat und Sie einen USB CompactFlash Card Reader verwenden, melden Sie das USB Gerät beim System ab und danach bei eingesteckter CompactFlash Karte wieder an. Danach sollten beide Laufwerke vorhanden sein.
- Führen Sie nun die gewünschten Änderungen durch. Das Laufwerk mit dem Namen OAG\_CONFIG kann zwei Dateien enthalten: Die Datei key.txt, die Lizenzen enthält, sowie die Datei config.txt für System-Konfigurationsdaten. Das Laufwerk OAG\_APP enthält die Applikation. Sie können Änderungen an der Systemkonfiguration oder der Lizenzdatei vornehmen, indem Sie die Dateien config.txt und key.txt nach belieben löschen, austauschen oder mittels eines Texteditors<sup>2</sup> bearbeiten.

In vielen Fällen können Sie eine neue Applikation einspielen, indem Sie zuerst alle Dateien vom Laufwerk mit der Bezeichnung OAG\_APP löschen und danach das von OPTRONIC AG erhaltenen Archiv <target\_name>app.tgz (beispielsweise mittels *WinZip* (www.winzip.com)) ins Grund-verzeichnis des Laufwerks entpacken. <target\_name> steht dabei für den Namen des Systems, kann also demzufolge d500, e2000 oder e3000 sein.

Bei manchen Systemen besteht die Applikation jedoch nicht nur aus einem einzigen Archiv, sondern aus zwei oder sogar mehreren mit den Namen <target\_name>ap\*.tgz, wobei der Stern für eine Zahl oder den Buchstaben 'n' steht. In diesem Fall müssen die Archive der Reihe nach, beginnend bei Nummer 1 entpackt werden. Als letztes muss <target\_name>apn.tgz genommen werden.

Weiter kann es notwendig sein, zusätzliche Dateien aufzuspielen oder zu ändern, was beim normalen Softwareupdate, wie er in Kapitel 4 beschrieben ist, über Skripte durchgeführt wird. Führen Sie in diesem Fall das Einspielen neuer Software bitte nicht auf dem gerade vorgestellten Weg durch. Sie erkennen diesen Fall daran, dass sich bei den Daten für den Softwareupdate mindestens eine Datei mit dem Namen <target\_name>cmd.txt, <target\_name>cmd.tgz oder <target\_name>run.sh befindet.

Besitzen Sie zwei CompactFlash Cards und wollen Sie die Applikation von der einen auf die andere kopieren, so genügt es in den meisten Fällen, einfach den kompletten Inhalt des Laufwerks mit der Bezeichnung OAG\_APP von der einen Karte auf die andere zu kopieren. Unter Umständen kann es aber sein, dass dies nicht ausreicht. Sie können diesen Umstand aber nicht selber erkennen. Kontaktieren Sie daher bitte OPTRONIC AG, falls Sie eine Applikation auf diesem Weg auf mehrere Karten kopieren möchten.

- Melden Sie in Windows die PC- oder CompactFlash Card ab, sobald Sie alle Änderungen vorgenommen haben. (Konsultieren Sie dazu bitte die Anleitung zu Windows oder zum CompactFlash Card Reader.)
- Entfernen Sie die PC- oder CompactFlash Card aus dem Slot in Ihrem PC.
- Schieben Sie die CompactFlash Card wieder in den im System dafür vorgesehenen Slot ein.
- Bringen Sie die Abdeckung vor dem CompactFlash Card Slot im System wieder an.

*Erwerben Sie bitte alle CompactFlash Cards, die Sie mit OPTRONIC Systemen verwenden wollen, immer bei OPTRONIC AG!* Es existieren grosse Qualitätsunterschiede zwischen den einzelnen Herstellern und selbst Hersteller industrietauglicher Karten produzieren daneben qualitativ schlechtere für den Massenmarkt!

Die Betriebssystemdateien sind für den Anwender versteckt auf der CompactFlash Card untergebracht. Anpassungen am Betriebssystem werden normalerweise nur von OPTRONIC AG durchgeführt.

Neue CompactFlash Karten mit bereits installiertem Betriebssystem und vorbereiteten Datenbereichen können jederzeit bei OPTRONIC AG bezogen werden.

<sup>&</sup>lt;sup>2</sup> Unter Microsoft Windows stehen normalerweise edit.com und notepad.exe zur Verfügung.

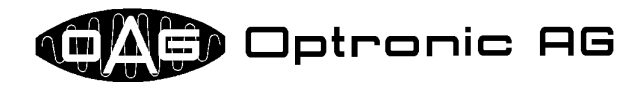

### 4 Bedienung und Softwarewartung

Die grundlegende Bedienung und Softwarewartung des Systems geschieht mittels der Reset-Taste, dem Reset/Load-Schalter, sowie der roten LED mit der Beschriftung FAIL und der mit RUN bezeichneten grünen LED. Der Reset/Load-Schalter bietet zwei Stellungen mit den Bezeichnungen LOAD und RESET. LED RUN und LED FAIL können einen der folgenden vier Zustände einnehmen:

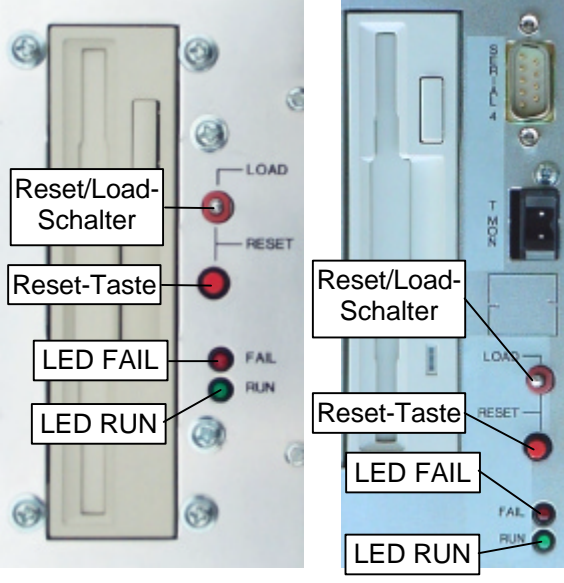

Abbildung 8: Bedienelemente der CNC D500

Abbildung 7: Bedienelemente der Bedienstationen E2000 und E3000

- ausgeschaltet
- dauerhaft eingeschaltet
- schnelles Blinken: 250ms ein- und danach 250ms ausgeschaltet
- langsames Blinken: 250ms ein- und danach 750ms ausgeschaltet

Alle Bedienelemente befinden sich nahe dem Diskettenlaufwerk. Sie dienen zum:

- Neustarten des Systems.
- Einspielen neuer Applikationssoftware.
- Einspielen einer neuen Lizenzdatei.
- Einspielen von neuen System-Konfigurationsdaten.
- Einlesen von neuen Applikations-Konfigurationsdaten.
- Ausführen von Systemanpassungen.
- Feststellen, ob Betriebssystem und Applikation korrekt gestartet wurden.
- Kontrollieren von grundlegenden Systemfunktionen.
- Abfragen von Systemstatusinformationen.
- Ausführen von Systemtests.

#### 4.1 Kaltstart des Systems

Sobald das System an die Stromversorgung angeschlossen ist, wird das Betriebssystem geladen und - sofern vorhanden - die Applikation gestartet. Der Aufstartvorgang dauert etwa eine Minute.

#### 4.2 System neu starten (Reset/Warmstart)

Ein Neustart (bzw. Reset oder Warmstart) des Systems kann ohne Unterbruch der Stromversorgung erzwungen werden, indem der Reset/Load-Schalter in die Position **RESET** geschoben und dabei die Reset-Taste gedrückt wird. Es dauert etwa eine Minute, bis das System neu gestartet ist.

#### 4.3 Fehlerfreier Systemstart

Ein fehlerfreier Systemstart lässt sich grob in die folgenden Abschnitte unterteilen:

- 1. Das System wird an die Stromversorgung angeschlossen (Kaltstart), oder wie in Kapitel 4.2 beschrieben neu gestartet.
- 2. Die Hardware wird initialisiert und die erste Phase vom Betriebssystem-Aufstartvorgang ausgeführt. LED **FAIL** und LED **RUN** sind während dieser Phase ausgeschaltet.
- 3. Nach etwa einer halben Minute beginnen LED **FAIL** und LED **RUN** gleichzeitig zu leuchten. Die zweite Phase des Betriebssystem-Aufstartvorgangs hat begonnen.
- 4. Nach etwa zehn Sekunden wird in Aufstart-Phase drei übergegangen. LED **FAIL** und LED **RUN** werden wieder gelöscht.
- 5. Nach weiteren zehn Sekunden ist der Aufstartvorgang des Betriebssystems abgeschlossen. Die Applikation wird gestartet. Die leuchtende LED RUN zeigt an, dass das Betriebssystem und die Applikation ordnungsgemäss gestartet wurden. Ist keine Applikation geladen oder kann die Applikation nicht gestartet werden, leuchtet LED FAIL anstelle von LED RUN.

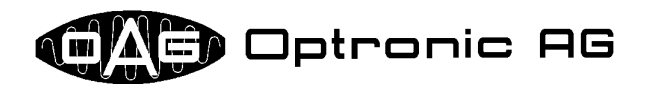

#### 4.4 Einspielen neuer Applikationssoftware, Lizenzen und Konfigurationsdaten, Ausführen von Systemanpassungen und Systemtests, Abfragen von Systemstatusinformationen

Das Einspielen neuer Applikationssoftware, Lizenzen und Konfigurationsdaten, das Ausführen von Systemanpassungen und Systemtests und/oder das Abfragen von Systemstatusinformationen geschieht über das Diskettenlaufwerk. Schieben Sie die im MS-DOS-Format mit den notwendigen Daten beschriebene Diskette ins Diskettenlaufwerk ein und starten Sie das System wie in Kapitel 4.1 oder 4.2 beschrieben neu. Nach ungefähr einer halben Minute beginnen LED **RUN** und LED **FAIL** gleichzeitig für etwa zehn Sekunden zu leuchten. Sie haben nun Zeit, um den Reset/Load-Schalter in die Position LOAD zu bewegen und dort zu halten, bis die LED **FAIL** aufhört zu leuchten und die LED **RUN** schnell zu blinken beginnt. Lassen Sie nun den Reset/Load-Schalter los. Die Daten werden von der Diskette gelesen und die notwendigen Aktionen ausgeführt. Kommt es zu einem Fehler, beginnt LED **FAIL** schnell zu blinken und LED **RUN** erlischt. Läuft alles fehlerfrei ab, wird - sofern vorhanden - die Applikation gestartet. Die leuchtende LED **RUN** zeigt dann an, dass die Applikation fehlerfrei gestartet wurde. Leuchtet statt dessen LED **FAIL**, so ist entweder keine Applikation geladen, oder sie konnte nicht gestartet werden.

Ist eine neu einzuspielende Applikation auf mehrere Disketten aufgeteilt, fordert das System durch abwechslungsweises schnelles Blinken der LEDs **RUN** und **FAIL** zum Wechseln der Diskette auf. Sobald die neue Diskette eingelegt ist, muss der Reset/Load-Schalter in die Position **LOAD** bewegt und solange dort gehalten werden, bis LED **FAIL** erlischt und LED **RUN** wieder schnell blinkt. Dies kann maximal eine Sekunde dauern. Das Einlesen wird danach fortgesetzt.

Je nach Art der neu eingespielten Daten kann es sein, dass das System am Ende eigenständig einen Neustart ausführt. Dies ist beispielsweise der Fall, wenn neue System-Konfigurationsdaten eingelesen wurden.

Die Ausgaben von durchgeführten Systemtests und die abgefragten Systemstatusinformationen werden auf der eingelegten Diskette abgespeichert. Achten Sie in diesen Fällen also darauf, dass die Diskette nicht schreibgeschützt ist.

Die Bedienstation bietet die Möglichkeit, das Einspielen neuer Applikationssoftware, Lizenzen und Konfigurationsdaten, das Ausführen von Systemanpassungen und Systemtests und/oder das Abfragen von Systemstatusinformationen über die Applikation vorzunehmen. Dabei werden der Bildschirm und die Tastatur für den Dialog mit dem Anwender verwendet.

# 4.5 Fehlerhafte System-Konfigurationsdaten, Einspielen neuer System-Konfigurationsdaten

Wird während der ersten Phase des Betriebssystem-Aufstartvorgangs festgestellt, dass die System-Konfigurationsdaten fehlerhaft sind, beginnen LED **RUN** und LED **FAIL** langsam zu blinken. Das System wartet, bis eine Diskette mit neuen Konfigurationsdaten eingelegt und der Reset/Load-Schalter in die Position **LOAD** bewegt wird. Der Schalter muss solange in dieser Position gehalten werden, bis das System versucht, von der eingelegten Diskette zu lesen. Dies kann maximal eine Sekunde dauern. Können keine neuen Konfigurationsdaten eingelesen werden oder fallen die neuen Daten bei einem rudimentären Check durch, wird das System angehalten. Dieser Zustand wird durch eine ausgeschaltete LED **RUN** und eine langsam blinkende LED **FAIL** angezeigt. Konnten neue Konfigurationsdaten geladen werden, leitet das System automatisch einen Neustart ein.

#### 4.6 Kontrollieren von grundlegenden Systemfunktionen

Ein aufgestartetes System kann jederzeit auf die korrekte Funktionsweise grundlegender Systemfunktionen überprüft werden. Dazu muss lediglich der Reset/Load-Schalter in die Position LOAD bewegt und solange dort gehalten werden, bis die LED RUN schnell zu blinken beginnt. Die LED FAIL bleibt dabei dunkel oder wird ausgeschaltet. Es kann bis zu five Sekunden dauern, bis das System den in die Position LOAD bewegten Reset/Load-Schalter erkennt. Spätestens eine Sekunde nachdem der Reset/Load-Schalter losgelassen wurde, leuchten die LEDs RUN und FAIL wieder genau so, wie bevor der Schalter betätigt wurde.

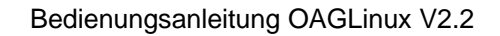

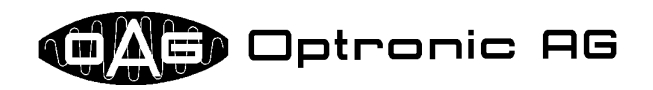

# 4.7 Abfragen von Systemstatusinformationen und Ausführen von Systemtests im laufenden System

In Kapitel 4.4 wurde beschrieben, wie während dem Betriebssystem-Aufstartvorgang Systemstatusinformationen abgefragt und Systemtests durchgeführt werden können. Im normalen Betrieb, also wenn das System bereits aufgestartet ist, ist dies ebenfalls möglich. Dazu muss die im MS-DOS-Format mit den notwendigen Daten beschriebene Diskette ins Diskettenlaufwerk eingelegt werden und wie in Kapitel 4.6 beschrieben vorgegangen werden. Sobald die LED **RUN** schnell blinkt, lädt das System die notwendigen Daten von Diskette, führt die angeforderten Tests aus und ermittelt die verlangten Systemstatusinformationen. Lassen Sie nun den Reset/Load-Schalter los. Die Ausgaben werden auf der eingelegten Diskette abgespeichert. Dies ist allerdings nur möglich, wenn die Diskette nicht schreibgeschützt ist.

Kommt es während der Ausführung zu einem Fehler, beginnt die LED **FAIL** zusätzlich zur LED **RUN** schnell zu blinken. Die Fehleranzeige muss quittiert werden, indem der Reset/Load-Schalter wiederum in die Position **LOAD** bewegt und solange dort gehalten wird, bis die LED **FAIL** erlischt.

Unabhängig davon, ob alles korrekt abgelaufen ist oder nicht, leuchten die LEDs **RUN** und **FAIL** spätestens eine Sekunde nachdem der Reset/Load-Schalter losgelassen wurde wieder genau so, wie bevor die Abfrage von Systemstatusinformationen beziehungsweise das Ausführen von Systemtests gestartet wurde.

# 4.8 Übersicht über die Systemzustandsanzeige mittels LED FAIL und LED RUN

Der Systemzustand wird mittels LED **FAIL** und LED **RUN** mitgeteilt. Folgende Tabelle enthält Zustände, die während dem fehlerfreien Betrieb auftreten und angezeigt werden können:

| LED RUN                               | LED FAIL                              | Bedeutung                                                                                                    |
|---------------------------------------|---------------------------------------|----------------------------------------------------------------------------------------------------|
| aus                                   | aus                                   | System ist in der ersten oder dritten Phase des Aufstartvorgangs.                                                                                                    |
| ein                                   | ein                                   | System ist in der zweiten Phase des Aufstartvorgangs. Der Be-<br>nutzer hat die Möglichkeit, dem System durch Umlegen des Re-<br>set/Load-Schalters in die Position <b>LOAD</b> mitzuteilen, dass neue<br>Daten von Diskette geladen werden sollen. |
| schnelles<br>Blinken                  | aus                                   | Das System lädt neue Applikationssoftware, Lizenzen und Konfi-<br>gurationsdaten, führt Systemanpassungen und Systemtests aus<br>und/oder fragt Systemstatusinformationen ab.                                                                       |
| abwechselndes<br>schnelles<br>Blinken | abwechselndes<br>schnelles<br>Blinken | Das System fordert den Anwender während dem Einspielen neuer<br>Applikationssoftware dazu auf, die Diskette zu wechseln und als<br>Bestätigung den Reset/Load-Schalter in die Position <b>LOAD</b> zu<br>bewegen.                                   |
| ein                                   | aus                                   | Die Applikation wurde fehlerfrei gestartet.                                                                                                    |

Folgende Fehlerzustände werden durch die LED FAIL und LED RUN angezeigt:

| LED RUN    | LED FAIL   | Bedeutung                                                          |
|------------|------------|--------------------------------------------------------------------|
| aus        | ein        | Es ist keine Applikation geladen oder die Applikation konnte nicht |
|            |            | fehlerfrei gestartet werden.                                       |
| synchrones | synchrones | System-Konfigurationsdaten sind fehlerhaft. Das System wartet      |
| langsames  | langsames  | auf eine Diskette mit neuen System-Konfigurationsdaten und auf     |
| Blinken    | Blinken    | das Umlegen des Reset/Load-Schalters in die Position LOAD.         |
| synchrones | synchrones | Das Ausführen von Systemtests und/oder das Abfragen von Sy-        |
| schnelles  | schnelles  | stemstatusinformationen im laufenden System ist fehlgeschlagen.    |
| Blinken    | Blinken    |                                                                    |
| aus        | langsames  | System-Konfigurationsdaten sind fehlerhaft und es konnten keine    |
|            | Blinken    | neuen geladen werden. Das System wurde angehalten.                 |
|            |            | Das Laden neuer Applikationssoftware, Lizenzen und Konfigurati-    |
| aus        | schnelles  | onsdaten, das Ausführen von Systemanpassungen und System-          |
|            | Blinken    | tests und/oder das Abfragen von Systemstatusinformationen wäh-     |
|            |            | rend dem Systemstart ist fehlgeschlagen.                           |

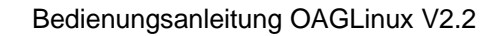

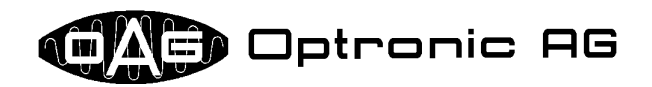

### 5 Über Diskette einspielbare Dateien und deren Format

Wie in Kapitel 4 beschrieben, geschieht das Einspielen neuer Applikationssoftware, Lizenzen und Konfigurationsdaten, das Ausführen von Systemanpassungen und Systemtests und/oder das Abfragen von Systemstatusinformationen über das Diskettenlaufwerk. Die dazu eingesetzte Diskette muss im MS-DOS Format formatiert sein. Die vom System automatisch einzulesenden Dateien müssen spezielle, vordefinierte Namen haben, die immer aus dem Systemnamen (<target\_name>), drei weiteren Zeichen zur Festlegung des Verwendungszwecks (<file\_purpose>) und einer drei Zeichen langen, durch einen Punkt (.) abgetrennten Erweiterung (<extension>) aufgebaut sein müssen:

#### <target\_name><file\_purpose>.<extension>

Die Bedeutung der einzelnen Teile entnehmen Sie bitte den folgenden Tabellen und Unterkapiteln.

| <target_name></target_name> | System               |
|-----------------------------|----------------------|
| d500                        | CNC D500.            |
| e2000                       | Bedienstation E2000. |
| e3000                       | Bedienstation E3000. |

| <extension></extension> | Dateityp                                                                       |
|-------------------------|--------------------------------------------------------------------------------|
| sig                     | Signaturdatei.                                                                 |
| tgz                     | Archiv.                                                                        |
| txt                     | Textdatei, die mit einem beliebigen Texteditor eingesehen und verändert werden |
|                         | kann.                                                                          |
| sh                      | Durch das System ausführbares Skript.                                          |

| <file_purpose> .<extension></extension></file_purpose> | Verwendungszweck                                                                                                    |
|--------------------------------------------------------|----------------------------------------------------------------------------------------------------|
| pwd.txt                                                | Die Datei enthält das Systempasswort, welches gegebenenfalls vom System zu                                                                                                    |
|                                                        | Beginn auf seine Richtigkeit hin kontrolliert wird.                                                                                                    |
| app.tgz                                                | Die Datei ist ein Archiv, das eine komplette Applikationssoftware enthält.                                                                                                    |
| app.sig                                                | Die Datei ist eine Signaturdatei, die das Archiv mit dem bis auf die Erweiterung                                                                                                    |
|                                                        | identischen Namen ( <target_name>app.tgz) schützt.</target_name>                                                                                                    |
| ap[1-9].tgz                                            | Die Datei ist ein Archiv, das einen beliebigen Teil ausser den letzten einer Applikationssoftware enthält.                                                                                                    |
| ap[1-9].sig                                            | Die Datei ist eine Signaturdatei, die das Archiv mit dem bis auf die Erweiterung                                                                                                    |
|                                                        | identischen Namen ( <target_name>ap[1-9].tgz) schützt.</target_name>                                                                                                    |
| apn.tgz                                                | Die Datei ist ein Archiv, das den letzten Teil einer Applikationssoftware enthält.                                                                                                    |
| apn.sig                                                | Die Datei ist eine Signaturdatei, die das Archiv mit dem bis auf die Erweiterung                                                                                                    |
|                                                        | identischen Namen ( <target_name>apn.tgz) schützt.</target_name>                                                                                                    |
| key.txt                                                | Die Datei enthält eine oder mehrere Lizenzen.                                                                                                    |
| cfg.txt                                                | Die Datei ist eine System-Konfigurationsdatei.                                                                                                    |
| par.txt                                                | Die Datei ist eine Applikations-Konfigurationsdatei.                                                                                                    |
| cmd.txt                                                | Die Datei enthält ein Skript in einer speziell für OAGLinux entwickelten Hoch-<br>sprache, das auf dem System ausgeführt werden soll. Es wird dazu verwendet,<br>um Systemanpassungen vorzunehmen, Systemtests auszuführen und um Sy-<br>stemstatusinformationen abzufragen. |
| cmd.tgz                                                | Das Archiv enthält die Skriptdatei <target_name>cmd.txt, sowie eventuell</target_name>                                                                                                    |
|                                                        | weitere Dateien die vom Skript verwendet werden.                                                                                                    |
| cmd.sig                                                | Die Datei ist eine Signaturdatei, die ein Skript oder ein Archiv mit dem bis auf                                                                                                    |
|                                                        | die Erweiterung identischen Namen ( <target_name>cmd.txt oder</target_name>                                                                                                    |
|                                                        | <target_name>cmd.tgz) Schützt.</target_name>                                                                                                    |
| run.sh                                                 | Die Datei enthält ein Skript in der vom System verwendeten Skriptsprache, das                                                                                                    |
|                                                        | auf dem System ausgeführt werden soll.                                                                                                    |

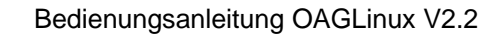

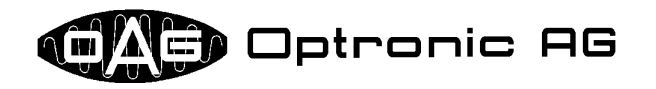

| run.sig | Die Datei ist eine Signaturdatei, die ein Skript mit dem bis auf die Erweiterung |
|---------|----------------------------------------------------------------------------------|
|         | identischen Namen ( <target_name>run.sh) schützt.</target_name>                  |

- Beispiele: Eine Datei, die eine oder mehrere Lizenzen für ein E3000-System enthält, muss somit den Namen e3000key.txt haben.
  - Ein Archiv, das eine komplette Applikation für ein D500-System enthält, muss d500app.tgz heissen, die zugehörige Signaturdatei d500app.sig.

#### 5.1 Passwortdatei

Die Passwortdatei <target\_name>pwd.txt muss das korrekte Systempasswort enthalten. Je nach Systemkonfiguration und Systemzustand wird das Passwort zu Beginn kontrolliert. Ist es falsch, werden anstehende Operationen wie beispielsweise das Einspielen neuer Applikationssoftware nicht durchgeführt.

Das Passwort in der Datei wird nicht überprüft, falls es sich beim System um eine Bedienstation handelt und der Vorgang über die Visualisierungssoftware gestartet wurde (siehe Kapitel 4.4).

#### 5.2 Signaturen

Eine Signaturdatei dient dazu um sicherzustellen, dass eine andere von ihr zu schützende Datei mit hoher Wahrscheinlichkeit unverfälscht und demzufolge korrekt ist. Der Dateiname der Signaturdatei unterscheidet sich von der durch sie zu schützenden Datei lediglich durch die Dateierweiterung, die immer sig lautet. Folgendes Beispiel soll den Zusammenhang verdeutlichen:

| zu schützende Datei:      | example.dat |
|---------------------------|-------------|
| zugehörige Signaturdatei: | example.sig |

Signaturen können nur von OPTRONIC AG erstellt werden. Ob das System eine Signatur prüft oder nicht, hängt von der aktuellen Systemkonfiguration ab.

#### 5.3 Archive

Ein Archiv weist immer die Erweiterung tgz auf. Es enthält eine oder mehrere Dateien die komprimiert sind. Es wurde mittels der Programme *GNU zip* und *GNU tar* erzeugt. Sie können jedes Archiv beispielsweise mit Hilfe des Programms *WinZip* (siehe www.winzip.com) einsehen und entpacken.

#### 5.4 Applikationssoftware

Neue Applikationssoftware wird von OPTRONIC AG in einem oder mehreren Archiven und zugehörigen Signaturdateien geliefert. Je nach Systemkonfiguration werden die Signaturdateien durch das System geprüft oder nicht. Besteht die Applikation nur aus einem Archiv, so sind die Dateien folgendermassen benannt:

<target\_name>app.tgz <target\_name>app.sig

Besteht die Applikation aus mehreren Archiven, werden die Dateinamen folgendermassen gebildet:

| <target_name>ap1.tgz</target_name> | <target_name>ap1.sig</target_name> |
|------------------------------------|------------------------------------|
| <target_name>ap2.tgz</target_name> | <target_name>ap2.sig</target_name> |
|                                    |                                    |
| • • •                              | •••                                |

Auf diese Weise kann eine Applikation aus bis zu 10 Archiven bestehen. Das System liest die Archive beginnend bei Nummer 1 ein und nimmt als letztes das Archiv mit dem Buchstaben 'n' anstelle einer Ziffer.

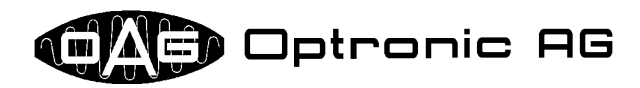

#### 5.5 Lizenzen

Mittels von OPTRONIC AG vergebener Lizenzen werden System- und Applikationsfunktionen freigeschaltet. Lizenzen erhalten Sie von OPTRONIC AG immer in einer Datei mit dem Namen <target\_name>key.txt. Diese kann mittels eines üblichen Texteditors eingesehen werden. Sie ist folgendermassen aufgebaut:

```
# OPTRONIC AG Software License
TARGET = "..."
SERIAL = "..."
PRODUCT = "..."
DATE = "..."
ID = "..."
KEY = "..."
```

Innerhalb der Anführungszeichen auf der rechten Seite neben dem Gleichheitszeichen ('=') steht ein von OPTRONIC AG vergebener Text in Anführungszeichen (symbolisch durch '"..." dargestellt), der spezifisch für das System und die freizuschaltende Applikation ist. Die letzte Zeile enthält in der oben dargestellten Lizenzdatei den eigentlichen Lizenzschlüssel. Sind mehrere Lizenzschlüssel vorhanden, dann ist pro Zeile jeweils ein Schlüssel untergebracht und die Datei sieht folgendermassen aus:

| # OPTRO | NIC AG Software License |
|---------|-------------------------|
| TARGET  | = ""                    |
| SERIAL  | = ""                    |
| PRODUCT | = ""                    |
| DATE    | = ""                    |
| ID      | = ""                    |
| KEY1    | = ""                    |
| KEY2    | = ""                    |
|         |                         |
| KEYn    | = ""                    |

Der Buchstabe 'n' ist dabei ein Platzhalter für die grösste vorkommende Nummer. Beispielsweise könnte **key1** ein Systemschlüssel und **key2** ein Applikationsschlüssel sein.

Mit Ausnahme der mit dem Zeichen '#' beginnenden Kommentarzeile besteht jede Zeile aus Zuweisungen von Werten (Zeichenketten) in Anführungszeichen zu Variablen:

#### VARIABLENNAME = "WERT"

Die Variablen haben folgende Bedeutung:

| Name    | Bedeutung                                | Beispielswert                   |
|---------|------------------------------------------|---------------------------------|
| TARGET  | Der Name des Systems.                    | "D500"                          |
| SERIAL  | Die Seriennummer des Geräts.             | "12345"                         |
| PRODUCT | Der Name des Produkts.                   | "D512/34"                       |
| DATE    | Datum an dem die Lizenz erstellt wurde.  | "25.04.2003"                    |
| ID      | Identifikationsnummer des Systems.       | "1122-3344-5566-7788"           |
| KEY     | Lizenzschlüssel.                         | "1122-3344-5566-7788-99AA-BBCC- |
|         |                                          | DDEE-FF00-1122-3344-5566-7788"  |
| KEY1,,  | Erster Lizenzschlüssel bis n-ter Lizenz- | "1122-3344-5566-7788-99AA-BBCC- |
| KEYn    | schlüssel.                               | DDEE-FF00-1122-3344-5566-7788"  |

Eine Bedienstation kann die Identifikationsnummer des Systems und - sofern vorhanden - den Applikationsschlüssel anzeigen. Ist sie beispielsweise an eine D500 angeschlossen, so zeigt sie normalerweise auch deren Identifikationsnummer und Applikationsschlüssel an. Ein Lizenzschlüssel funktio-

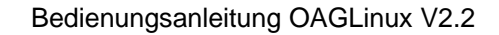

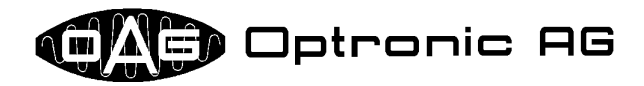

niert genau für ein System. Er kann nicht auf ein anderes System übertragen werden. Sie können die Identfikationsnummer des Systems, für das die Lizenz erstellt wurde, der Variable ID entnehmen. Die in Kapitel 3 erwähnte Datei key.txt ist identisch mit der hier vorgestellten Datei <target\_name>key.txt. Beim wie in Kapitel 4.4 beschriebenem Laden einer neuen Lizenzdatei wird die im Datenbereich config abgelegte Datei key.txt durch <target\_name>key.txt ersetzt.

#### 5.6 System-Konfigurationsdaten

Bei Auslieferung ist das System normalerweise optimal für Ihre Bedürfnisse konfiguriert. Es kann vorkommen, dass OPTRONIC AG nicht im Besitz aller notwendigen Informationen war beziehungsweise ist, oder dass eine Anpassung an eine neue Umgebung notwendig wird. Über die bei OPTRO-NIC AG für Ihr System erhältliche, oder über das Skript 'Store Configuration' aus dem System auslesbare Datei mit dem Namen <target\_name>cfg.txt können mittels eines üblichen Texteditors diverse Einstellungen geändert werden. Jede Zeile dieser Datei besteht aus einer Zuweisung von einem Wert (Zahl oder Text in Anführungszeichen) zu einer Variable:

```
VARIABLENNAME="TEXT"
VARIABLENNAME=ZAHL
```

Die in Kapitel 3 erwähnte Datei config.txt ist identisch mit der hier vorgestellten Datei <target\_name>cfg.txt. Beim wie in Kapitel 4.4 beschriebenem Laden wird die im Datenbereich config abgelegte Datei config.txt durch <target\_name>cfg.txt ersetzt.

#### 5.7 Applikations-Konfigurationsdaten

Applikations-Konfigurationsdaten werden dem System in der Datei <target\_name>par.txt übergeben. Aufbau und Format der Datei entsprechen der im vorherigen Abschnitt besprochenen Datei <target\_name>cfg.txt:

#### VARIABLENNAME="TEXT" VARIABLENNAME=ZAHL

Das Laden von Applikations-Konfigurationsdaten über das Diskettenlaufwerk wird in der Regel als einfache Möglichkeit verwendet, um Daten an die Applikation zu übergeben, die nicht anderweitig (z.B. über die Visualisierungssoftware oder den Profibus) eingegeben werden können.

Ein Beispiel dafür ist das Setzen der Profibus-Stationsadresse der D500, wenn keine Bedienstation an das System angeschlossen ist und die Bedienung vollständig über den Profibus erfolgt. Die Stationsadresse muss in diesem Fall gesetzt sein, bevor über den Profibus kommuniziert werden kann. Der Anwender kann die Adresse in die Datei <target\_name>par.txt eingetragen und diese Datei einfach über das Diskettenlaufwerk laden.

#### 5.8 Skripte

Skripte werden dazu verwendet, um Systemanpassungen vorzunehmen, Systemtests auszuführen und um Systemstatusinformationen abzufragen. Eine Datei, welche ein Skript enthält, hat einen der folgenden Namen:

```
<target_name>cmd.txt
<target_name>cmd.tgz
<target_name>run.sh
```

<target\_name>cmd.txt und <target\_name>cmd.tgz enthalten Skripte in einer speziellen für OAGLinux entwickelten Hochsprache, die als Resultat immer eine oder mehrere Dateien auf der verwendeten Diskette erstellen. Achten Sie daher darauf, dass die Diskette nicht schreibgeschützt ist und dass sich möglichst viel freien Speicherplatz bietet. Benötigt werden neben der eigentlichen Skript-Datei unter Umständen die zugehörige Signatur in der Datei <target\_name>cmd.sig oder <target\_name>run.sig, sowie die Passwortdatei <target\_name>pwd.txt. Erzeugt wird von

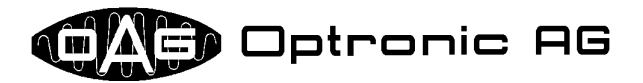

<target\_name>cmd.txt und <target\_name>cmd.tgz auf jeden Fall die Datei status.txt, die Informationen über die Abarbeitung des Skripts beinhaltet.

In der Regel bekommen Sie zusammen mit Ihrem System einige allgemeine auf Ihrem System ausführbare Skripte mitgeliefert. Diese befinden sich normalerweise auf der *'Utility Diskette'*. Jedes Skript ist dabei zusammen mit den ebenfalls benötigten Dateien in einem separaten Ordner untergebracht. Der folgenden Tabelle können Sie alle notwendigen Informationen über die vorhandenen Skripte entnehmen:

| Skriptname:<br>Ordner auf <i>'Utility Diskette'</i> :<br>Funktion:<br>unterstützte Systeme:<br>zusätzlich benötigte Dateien:<br>erzeugte Dateien: | Modem Dial Number<br>scripts/hardware/modem/dialnum<br>Wählt für 20 Sekunden die in der Datei number.txt vorgegebene<br>Nummer.<br>Systeme mit Modem<br>number.txt<br>status.txt, scripts.txt |
|----------------------------------------------------------------------------------------------------|----------------------------------------------------------------------------------------------------|
| Skriptname:<br>Ordner auf <i>'Utility Diskette'</i> :<br>Funktion:<br>unterstützte Systeme:<br>zusätzlich benötigte Dateien:<br>erzeugte Dateien: | Modem Test Tone<br>scripts/hardware/modem/testtone<br>Überprüft 10 Sekunden lang, ob das Modem das Freizeichen erkennt.<br>Systeme mit Modem<br>keine<br>status.txt, modem.txt                |
| Skriptname:<br>Ordner auf <i>'Utility Diskette'</i> :<br>Funktion:<br>unterstützte Systeme:<br>zusätzlich benötigte Dateien:<br>erzeugte Dateien: | Clear NVRAM<br>scripts/hardware/nvram/clear<br>Setzt alle Speicherzellen im nichtflüchtigen Speicher (NVRAM) auf 0.<br>D500<br>keine<br>status.txt, nvram.txt                                 |
| Skriptname:<br>Ordner auf <i>'Utility Diskette'</i> :<br>Funktion:<br>unterstützte Systeme:<br>zusätzlich benötigte Dateien:<br>erzeugte Dateien: | Load NVRAM<br>scripts/hardware/nvram/load<br>Lädt den Inhalt der Datei nvram.dat in den nichtflüchtigen Speicher<br>(NVRAM).<br>D500<br>nvram.dat<br>status.txt                               |
| Skriptname:<br>Ordner auf <i>'Utility Diskette'</i> :<br>Funktion:<br>unterstützte Systeme:<br>zusätzlich benötigte Dateien:<br>erzeugte Dateien: | Store NVRAM<br>scripts/hardware/nvram/store<br>Speichert den Inhalt des nichtflüchtigen Speichers (NVRAM) in die<br>Datei nvram.dat ab.<br>D500<br>keine<br>status.txt, nvram.dat             |
| Skriptname:<br>Ordner auf <i>'Utility Diskette'</i> :<br>Funktion:<br>unterstützte Systeme:<br>zusätzlich benötigte Dateien:<br>erzeugte Dateien: | Test NVRAM<br>scripts/hardware/nvram/test<br>Testet den nichtflüchtigen Speicher (NVRAM) auf Fehler. Der Inhalt<br>des Speichers wird nicht zerstört.<br>D500<br>keine<br>status.txt          |

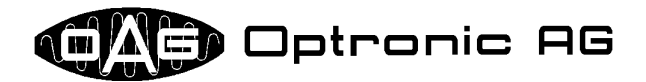

| Skriptname:<br>Ordner auf <i>'Utility Diskette'</i> :<br>Funktion:<br>unterstützte Systeme:<br>zusätzlich benötigte Dateien:<br>erzeugte Dateien: | Test OMI/OIPs 13Bit, Binary<br>scripts/hardware/omiips/test13b<br>Testet die Hardware auf dem Einschub OMI500 und den OIP500-<br>Modulen. Die Absolutgeber-SSI-Schnittstellen sind alle für 13Bit-<br>Betrieb und binäre Übertragungsart konfiguriert.<br>D500 mit OMI500 und eventuell OIP500 Module<br>keine<br>status.txt, oagio.txt |
|----------------------------------------------------------------------------------------------------|----------------------------------------------------------------------------------------------------|
| Skriptname:<br>Ordner auf <i>'Utility Diskette'</i> :<br>Funktion:                                                                                | Test OMI/OIPs 13Bit, Gray<br>scripts/hardware/omiips/test13g<br>Testet die Hardware auf dem Einschub OMI500 und den OIP500-<br>Modulen. Die Absolutgeber-SSI-Schnittstellen sind alle für 13Bit-<br>Betrich und grau gedierte Übertregungeset konfiguriert                                                                              |
| unterstützte Systeme:<br>zusätzlich benötigte Dateien:<br>erzeugte Dateien:                                                                       | betheb und gray-coderte Obertragungsart koningunert.<br>D500 mit OMI500 und eventuell OIP500 Module<br>keine<br>status.txt, oagio.txt                                                                                                    |
| Skriptname:<br>Ordner auf <i>'Utility Diskette'</i> :<br>Funktion:                                                                                | Test OMI/OIPs 25Bit, Binary<br>scripts/hardware/omiips/test25b<br>Testet die Hardware auf dem Einschub OMI500 und den OIP500-<br>Modulen. Die Absolutgeber-SSI-Schnittstellen sind alle für 25Bit-<br>Betrich und binäre Übertregungeset konfiguriert                                                                                   |
| unterstützte Systeme:<br>zusätzlich benötigte Dateien:<br>erzeugte Dateien:                                                                       | betteb und binare Obertragungsan konngunen.<br>D500 mit OMI500 und eventuell OIP500 Module<br>keine<br>status.txt, oagio.txt                                                                                                    |
| Skriptname:<br>Ordner auf <i>'Utility Diskette'</i> :<br>Funktion:                                                                                | Test OMI/OIPs 25Bit, Gray<br>scripts/hardware/omiips/test25g<br>Testet die Hardware auf dem Einschub OMI500 und den OIP500-<br>Modulen. Die Absolutgeber-SSI-Schnittstellen sind alle für 25Bit-<br>Botrich und grav gedierte Übertragungsatt konfiguriert                                                                              |
| unterstützte Systeme:<br>zusätzlich benötigte Dateien:<br>erzeugte Dateien:                                                                       | D500 mit OMI500 und eventuell OIP500 Module<br>keine<br>status.txt, oagio.txt                                                                                                    |
| Skriptname:<br>Ordner auf <i>'Utility Diskette'</i> :<br>Funktion:                                                                                | Test OMI/OIPs Relays<br>scripts/hardware/relays/test<br>Schliesst und öffnet die Relays auf dem Einschub OMI500 und den<br>OIP500-Modulen im Sekundentakt ie fünf mal                                                                                                    |
| unterstützte Systeme:<br>zusätzlich benötigte Dateien:<br>erzeugte Dateien:                                                                       | D500 mit OMI500 und eventuell OIP500 Module<br>keine<br>status.txt                                                                                                    |
| Skriptname:<br>Ordner auf <i>'Utility Diskette'</i> :<br>Funktion:                                                                                | Test Watchdog<br>scripts/hardware/watchdog/test<br>Lässt den Watchdog während 5 Sekunden pro Sekunde einmal kurz<br>aufleuchten.                                                                                                    |
| unterstützte Systeme:<br>zusätzlich benötigte Dateien:<br>erzeugte Dateien:                                                                       | D500<br>keine<br>status.txt                                                                                                    |

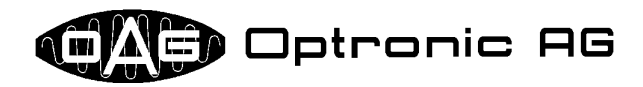

| Skriptname:<br>Ordner auf <i>'Utility Diskette'</i> :<br>Funktion:<br>unterstützte Systeme:<br>zusätzlich benötigte Dateien: | Delete Application<br>scripts/system/delapp<br>Löscht die auf dem System geladene Applikation mit allen ihren Daten<br>und re-initialisiert die Datenbereiche app und nvdata auf der Com-<br>pactFlash Card.<br>alle<br>keine |
|----------------------------------------------------------------------------------------------------|----------------------------------------------------------------------------------------------------|
| erzeugte Dateien:                                                                                                    | status.txt                                                                                                    |
| Skriptname:                                                                                                    | Delete NVDATA                                                                                                    |
| Ordner auf <i>'Utility Diskette'</i> :                                                                                       | scripts/system/delnvdat                                                                                                    |
| Funktion:                                                                                                    | Re-initialisiert den Datenbereich nvdata auf der CompactFlash Card.                                                                                                    |
| unterstützte Systeme:                                                                                                    | alle                                                                                                    |
| zusätzlich benötigte Dateien:                                                                                                | keine                                                                                                    |
| erzeugte Dateien:                                                                                                    | status.txt                                                                                                    |
| Skriptname:<br>Ordner auf <i>'Utility Diskette'</i> :<br>Funktion:                                                           | Delete System Configuration and Licenses<br>scripts/system/delcfgky<br>Löscht die beiden Dateien config.txt und key.txt und re-<br>initialisiert den Datenbereich config auf der CompactFlash Card.                           |
| unterstützte Systeme:                                                                                                    | alle                                                                                                    |
| zusätzlich benötigte Dateien:                                                                                                | keine                                                                                                    |
| erzeugte Dateien:                                                                                                    | status.txt                                                                                                    |
| Skriptname:<br>Ordner auf <i>'Utility Diskette'</i> :<br>Funktion:                                                           | Get System Status<br>scripts/system/getstat<br>Ermittelt eine grosse Menge an Systemstatusinformationen die zur<br>Problemanalyse herbeigezogen werden können und speichert sie in<br>der Datei system.txt.                   |
| unterstützte Systeme:                                                                                                    | alle                                                                                                    |
| zusätzlich benötigte Dateien:                                                                                                | keine                                                                                                    |
| erzeugte Dateien:                                                                                                    | status.txt, system.txt                                                                                                    |
| Skriptname:<br>Ordner auf <i>'Utility Diskette'</i> :<br>Funktion:                                                           | Store Application<br>scripts/system/storeapp<br>Speichert die auf dem System momentan installierte Applikation im<br>Archiv app.tgz.                                                                                          |
| unterstützte Systeme:                                                                                                    | alle                                                                                                    |
| zusätzlich benötigte Dateien:                                                                                                | keine                                                                                                    |
| erzeugte Dateien:                                                                                                    | status.txt, app.tgz                                                                                                    |
| Skriptname:                                                                                                    | Store Configuration                                                                                                    |
| Ordner auf <i>'Utility Diskette'</i> :                                                                                       | scripts/system/storecfg                                                                                                    |
| Funktion:                                                                                                    | Speichert die System-Konfigurationsdaten in der Datei config.txt.                                                                                                    |
| unterstützte Systeme:                                                                                                    | alle                                                                                                    |
| zusätzlich benötigte Dateien:                                                                                                | keine                                                                                                    |
| erzeugte Dateien:                                                                                                    | status.txt, config.txt                                                                                                    |
| Skriptname:                                                                                                    | Store Licenses                                                                                                    |
| Ordner auf <i>'Utility Diskette'</i> :                                                                                       | scripts/system/storekey                                                                                                    |
| Funktion:                                                                                                    | Speichert die geladenen Lizenzen in der Datei key.txt.                                                                                                    |
| unterstützte Systeme:                                                                                                    | alle                                                                                                    |
| zusätzlich benötigte Dateien:                                                                                                | keine                                                                                                    |
| erzeugte Dateien:                                                                                                    | status.txt, key.txt                                                                                                    |

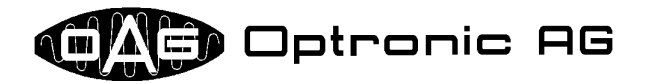

Alle diese Skripte können nur während dem Systemstart und nicht im Betrieb ausgeführt werden. Der Aufbau und Inhalt der erzeugten Dateien wird in diesem Dokument nicht erläutert. Sie sind grösstenteils selbst erklärend. system.txt enthält viele Systeminformationen, die in der Regel nur von OPTRONIC AG ausgewertet werden können. Die über das Skript 'Store Application' in der Datei app.tgz abgespeicherte Applikation darf nicht ohne weiteres wieder ins System zurück geladen werden, da beim Aufspielen einer neuen Applikation unter Umständen zusätzliche Schritte notwendig sein könnten. Die Datei sollte nur für rein informative Zwecke verwendet werden.

Halten Sie bei Unsicherheiten im Umgang mit Skripten bitte unbedingt Rücksprache mit OPTRONIC AG!

### 6 Per Lizenz freischaltbare Systemdienste

Folgende Dienste können per Lizenz für ein System freigeschaltet werden:

- Web-Server FTP-Client Email-Client
- SMB-Server
- NFS-Server Netzwerkdrucker
- FTP-Server
- Fernwartung über Modem

Meistens ist es allerdings nicht alleine mit dem Freischalten der Funktion getan. Beispielsweise müssen die über eines der obigen Protokolle auszutauschenden Daten in der Regel definiert und von der Applikation generiert beziehungsweise ausgewertet werden.

### 7 Beispiele: Zur Softwarewartung notwendige Dateien

#### 7.1 Einspielen neuer Applikationssoftware

#### 7.1.1 Bedienstationen E2000 und E3000

Das Einspielen neuer Applikationssoftware ist für beide Bedienstationen gleich und wird anhand der E3000 vorgestellt.

| Dateiname    | Inhalt                                                                                                    |
|--------------|----------------------------------------------------------------------------------------------------|
| e3000app.tgz | Die eigentliche Applikationssoftware.                                                                                                    |
| e3000app.sig | Signatur zu Datei e3000app.tgz.                                                                                                    |
| e3000run.sh  | Skript zum Laden des Bildes in der Datei logo.img.                                                                                                    |
| e3000run.sig | Signatur zu Datei e3000run.sh.                                                                                                    |
| logo.img     | Auf der Titelseite angezeigtes Bild.                                                                                                    |
| e3000pwd.txt | Passwortdatei, die üblicherweise von OPTRONIC AG mit dem Passwort '176671'<br>ausgeliefert wird. Das Passwort kann über die Visualisierungssoftware geändert<br>werden. Die Datei wird nicht benötigt, wenn der Softwareupdate über die Visuali-<br>sierungssoftware erfolgt, da dann das Passwort über die Tastatur eingegeben wer-<br>den muss. |
| e3000key.txt | Datei mit neuen Lizenzen. Wird nur benötigt, wenn neue Optionen erworben wor-<br>den sind oder ein grösserer Softwarewechsel vollzogen werden soll.                                                                                                    |
| e3000cfg.txt | Datei mit neuer Systemkonfiguration. Wird nur benötigt, wenn grundlegende An-<br>passungen durchgeführt werden müssen.                                                                                                    |

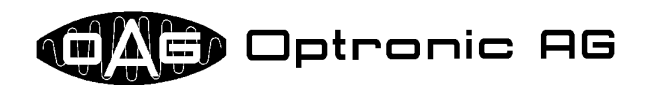

#### 7.1.2 CNC D500

| Dateiname   | Inhalt                                                                                                    |
|-------------|----------------------------------------------------------------------------------------------------|
| d500app.tgz | Die eigentliche Applikationssoftware.                                                                                                    |
| d500app.sig | Signatur zu Datei d500app.tgz.                                                                                                    |
| d500key.txt | Datei mit neuen Lizenzen. Wird nur benötigt, wenn neue Optionen erworben worden sind oder ein grösserer Softwarewechsel vollzogen werden soll. |
| d500cfg.txt | Datei mit neuer Systemkonfiguration. Wird nur benötigt, wenn grundlegende An-                                                                  |
|             | passungen durchgerunnt werden mussen.                                                                                                    |

#### 7.2 Einspielen von System-Konfigurationsdaten und Lizenzen

Das Einspielen von System-Konfigurationsdaten und Lizenzen ist bei allen Systemen gleich und wird anhand der CNC D500 vorgestellt. Es ist von Fall zu Fall verschieden, ob nur eine der beiden Dateien notwendig ist oder ob beide vorhanden sein müssen.

| Dateiname   | Inhalt                                                                          |
|-------------|---------------------------------------------------------------------------------|
| d500key.txt | Datei mit neuen Lizenzen. Wird benötigt, wenn neue Optionen erworben worden     |
|             | sind oder ein grösserer Softwarewechsel vollzogen werden soll.                  |
| d500cfg.txt | Datei mit neuer Systemkonfiguration. Wird benötigt, wenn grundlegende Anpassun- |
|             | gen durchgeführt werden müssen.                                                 |

#### 7.3 Einspielen von Applikations-Konfigurationsdaten

Das Einspielen von Applikations-Konfigurationsdaten ist bei allen Systemen gleich und wird anhand der CNC D500 vorgestellt.

| Dateiname   | Inhalt                                      |
|-------------|---------------------------------------------|
| d500par.txt | Datei mit neuer Applikations-Konfiguration. |

# 7.4 Ausführen von Systemtests und Systemanpassungen, Abfragen von Systemstatusinformationen

#### 7.4.1 Bedienstationen E2000 und E3000

Das Ausführen von Systemtests und Systemanpassungen, sowie das Abfragen von Systemstatusinformationen ist für beide Bedienstationen gleich und wird anhand der E3000 vorgestellt. Als Beispiel soll überprüft werden, ob das integrierte Modem korrekt mit dem Telefonnetz verbunden ist. Dazu wird über das Skript '*Modem Dial Number*' für 20 Sekunden eine vorgegebene Telefonnummer angewählt.

| Dateiname    | Inhalt                                                                          |
|--------------|---------------------------------------------------------------------------------|
| e3000cmd.tgz | Skript-Archiv.                                                                  |
| e3000cmd.sig | Signatur zu Datei e3000cmd.tgz.                                                 |
| e3000pwd.txt | Passwortdatei, die üblicherweise von OPTRONIC AG mit dem Passwort '176671'      |
|              | ausgeliefert wird. Das Passwort kann über die Visualisierungssoftware geändert  |
|              | werden. Die Datei wird benötigt, da das Skript über die Reset-Taste und den Re- |
|              | set/Load-Schalter gestartet werden muss.                                        |
| number.txt   | Datei, welche die zu wählende Nummer enthalten muss.                            |

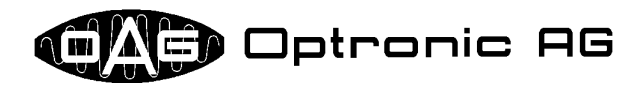

#### 7.4.2 CNC D500

Als Beispiel sollen zur Problemanalyse mit dem Skript 'Get System Status' Systemstatusinformationen abgefragt werden.

| Dateiname   | Inhalt                         |
|-------------|--------------------------------|
| d500cmd.tgz | Skript-Archiv.                 |
| d500cmd.sig | Signatur zu Datei d500cmd.tgz. |